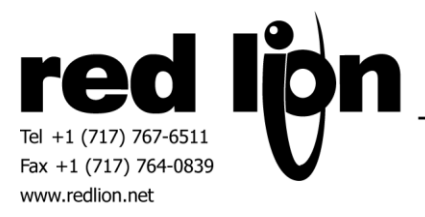

# **Bristol Babcock BSAP Serial & UDP Communications Drivers**

Information Sheet for Crimson v3.0+

# **Compatible Devices**

Bristol Babcock Control Wave Micro controllers using BSAP communications.

# **Verified Device**

**Control Wave Micro** 

### **Overview**

Red Lion's communication drivers for the BSAP communication protocol are available in both master and slave drivers (accessible on serial and Ethernet ports) providing access to Control Wave Micro data as described within. If this is your first Control Wave Micro application, the ControlWave® Micro Quick Setup Guide available on emerson.com will be helpful.

# **Serial Port Configuration**

In Crimson's Communications category select the desired serial port in the Communications tree and click on the Pick... button.

| -eP- Untitled File - G12 - Crimson 3.0 - UNREGISTERED COPY                                                                                                    |                                                                   |            |  |  |  |  |
|----------------------------------------------------------------------------------------------------|-------------------------------------------------------------------|------------|--|--|--|--|
| Eile Edit View Go Link Help                                                                                                    |                                                                   |            |  |  |  |  |
| G ○ [ ] ☆ ↓ [ ] ⊂ [ ] % ↓ [ ] ♥ A   ∞                                                                                                    | S 🗇 🗅 👌 🔒 🖸 🖻 🛸 🔓 🚏 🖓 🐼 💷 🖉                                       |            |  |  |  |  |
| Navigation Pane X                                                                                                    | Communications - RS-232 Comms Port                                | Port 3 🕚 🕜 |  |  |  |  |
| 🔊 New - 🗙                                                                                                    | Driver Selection                                                  |            |  |  |  |  |
| Communications  Communications  Communication | Driver: No Driver Selected Pick Port Commands Clear Port Settings |            |  |  |  |  |
| Protocol 1<br>Protocol 2<br>Protocol 3<br>Protocol 4<br>CISB Host Ports<br>Memory Stick<br>Keyboard                                                                                                    | Add Additional Device                                             |            |  |  |  |  |

Find the Bristol Babcock BSAP Serial Master or Serial Slave communications driver as shown below and click OK.

| Driver Picker for Serial Port                                                                                                    |                                                                                                    |                                              |
|----------------------------------------------------------------------------------------------------|----------------------------------------------------------------------------------------------------|----------------------------------------------|
| <u>Manufacturer</u>                                                                                                    | <u> </u>                                                                                               |                                              |
| Alpha Gear<br>Alstom<br>Animatics<br>Applied Motion<br>Automation Direct - Koyo<br>B&R<br>BACnet<br>Baldor<br>BETA LaserMike<br>Bristol Babcock BSAP<br>Contrex<br>Cruisair | No Driver Selected<br>Extended Serial Master<br>Extended Serial Slave<br>Serial Master<br>Serial Slave | Version 1.01<br>Version 1.01<br>Version 1.01 |
| OK Cancel                                                                                                    | Total of 172 Drivers Available.                                                                        |                                              |

Modify the Baud Rate, Data Bits, Stop Bits and Parity settings such that it mirrors the port settings on the Port tab shown in the Flash Configuration tool for the Control Wave Micro RTU. The Bristol Babcock Flash Configuration tool can be ran from LocalView within Emerson's OpenBSI Tools software suite by loading the flash configuration from the Control Wave Micro RTU device.

| Navigation Pane X                                                                                                    | Communications - RS-485 Comms Port              | Port 3 🕐 🕜 |
|----------------------------------------------------------------------------------------------------|-------------------------------------------------|------------|
| 🔏 New 🗸 📉                                                                                                    | Driver Selection                                |            |
| <ul> <li>              € Communications              </li> <li>             ¶ RS-232 Program Port             </li> <li>             ¶ RS-232 Comms Port         </li> </ul> | Driver: Bristol Babcock BSAP Serial Master Pick |            |
| RS-485 Comms Port - BSAP Master                                                                                                    | Port Settings                                   |            |
| Protocol 1                                                                                                    | Baud Rate: 115200<br>Data Bits: Eight           |            |
| Protocol 2     Protocol 3     Protocol 4                                                                                                    | Stop Bits: One                                  |            |
| E Services                                                                                                    | Parity: None 🔻                                  |            |
| OPC Proxy                                                                                                    | Port Mode: 2-Wire RS485                         |            |

Next select the RTU device and set the Device Identification number to the same value as shown in the Bristol Babcock flash configuration tool.

| Navigation Pane X                                                                                  | Communications - RS-485 Comms Port - Dev1 | Device 2 🕐 🕜 |
|----------------------------------------------------------------------------------------------------|-------------------------------------------|--------------|
| 🙈 New 🗸 📉                                                                                          | Device Settings                           |              |
| <ul> <li>Communications</li> <li>(1) RS-232 Program Port</li> <li>(1) RS-232 Comms Port</li> </ul> | Enable Device: Yes -                      |              |
| RS-485 Comms Port - BSAP Master                                                                    | Device Identification                     |              |
| Potecol 1                                                                                          | Address: 1                                |              |
| Protocol 2                                                                                         | Tag Names                                 |              |
| Protocol 3<br>Protocol 4                                                                           | Manage Import Export                      |              |
| Services     Time Manager     OPC Proxy                                                            | Advanced Settings                         |              |
| FTP Server                                                                                         | Spanning Reads:  Enabled                  |              |
| 월 Sync Manager 🚔 Mail Manager                                                                      | Transactional Writes: Enabled 💌           |              |
| Option Card                                                                                        | Preempt Other Devices: No                 |              |
|                                                                                                    | Favor UI Writes:                          |              |

# **Ethernet Port Configuration**

In Bristol Babcock's Flash Configuration Utility access the IP configuration in the IP Parameters tab. Confirm an appropriate IPv4 address is configured according to the network requirements. Please consult your IT department for assistance if needed.

In Crimson's Communications category select an available protocol in the Network element of the Communications tree and click on the Pick... button.

| Navigation Pane X                                                                                                    | Communications - Network - Protocol 1 Port 6 🕐 🕢                                                                                                    |
|----------------------------------------------------------------------------------------------------|----------------------------------------------------------------------------------------------------|
| New -      New -      Communications     -0 RS-232 Program Port     -0 RS-435 Comms Port A     -0 RS-232 Comms Port - BSAP Master     ID Dev1     Driver | Driver Selection Driver: No Driver Selected Port Commands Picker for Ethernet Port                                                                                                    |
|                                                                                                    | Diriver       indicaturer       indicaturer       indindicaturer <tr< td=""></tr<> |
| C FTP Server<br>B Sync Manager<br>Mail Manager<br>S SQL Sync<br>□ Im Comms Modules                                                                       | OK Cancel Total of 100 Drivers Available.                                                                                                    |

Find the Bristol Babcock BSAP UDP Master or UDP Slave communications driver as shown above and click OK.

Next, select the PLC device and configure the IP Address and the UDP Port such that it matches the IPv4 address and the UDP port number respectively in the Flash Configuration Utility.

| Navigation Pane                                                               | × | Communications - Network - Protocol 1 - Dev2 Dev | ice 3 🕐 🕢 |
|-------------------------------------------------------------------------------|---|--------------------------------------------------|-----------|
| 🙈 New 🗸 📉                                                                     |   | Device Settings                                  |           |
| Communications<br>=() RS-232 Program Port<br>=() RS-232 Comme Port            |   | Enable Device: Yes                               |           |
| ■ ■ R5-232 Comms Port - BSAP Master<br>■ ■ Dev1<br>■ Dev1<br>■ Dev1<br>■ Dev1 |   | Device Identification IP Address: 172.16.21.20   |           |
| Protocol 1 - BSAP Master                                                      |   | UDP Port: 1234                                   |           |
| Protocol 2<br>Protocol 3                                                      |   | Protocol Options Transaction Timeout: 2500 ms    |           |
| ♀ Protocol 4 ♥ USB Host Ports ● Memory Stick                                  |   | Tag Names                                        |           |
| Kryourd     Mouse     Services     Time Manager                               | ш | Manage Import Export                             |           |

Use multiple protocols when communicating to multiple BSAP devices on unique UDP ports.

Please refer to the **NETWORK CONFIGURATION** section within the Crimson manual for configuration of the Red Lion device's Ethernet Port Settings.

# **Ethernet User Access**

Ethernet configuration access is provided to the Red Lion device's UI by using the DevCtrl function:

INT **DEVCTRL**(DEVICE, FUNCTION, DATA)

For DEVICE use the Device Number shown in Crimson's lower Toolbar when the BSAP Dev is selected in the Communications tree.

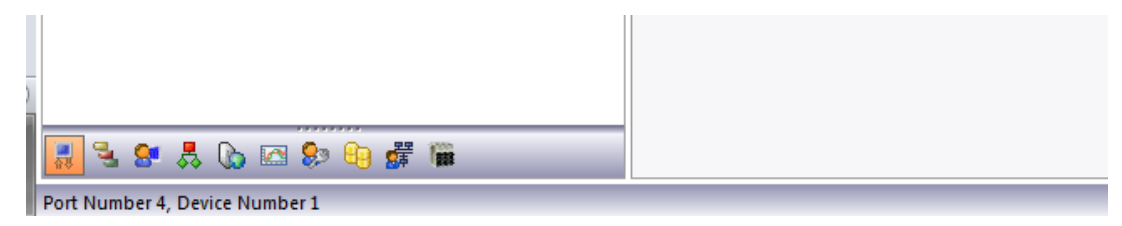

For FUNCTION reference the codes below.

| Function Code | <b>Operation Performed</b> |
|---------------|----------------------------|
| 1             | Set Primary IP Address     |
| 2             | Set UDP Port               |
| 4             | Get Primary IP Address     |

DATA is defined as a string containing write data.

Note returned data is always a number.

For demonstration purposes consider the following functions within a user program accessing Device Number 1:

| Programs - Ether | rnetConfig_2                        |
|------------------|-------------------------------------|
| Source Prope     | rties                               |
| Data Types —     |                                     |
| Prototype:       | void EthernetConfig_2(void)         |
| Program Code     |                                     |
| // Set           | IP Address to 10.10.0.5             |
| DevCtrl          | (1, 1, "10.10.0.5");                |
| // Set           | UDP Port to 32769                   |
| DevCtrl          | (1, 2, "32769");                    |
| // Get           | IP                                  |
| Primary          | <pre>/IP = DevCtrl(1, 4, "");</pre> |
|                  |                                     |

# **Data Access**

Create Control Wave Micro variables in Crimson manually or by import/export operations.

### <u>Manual</u>

Select the Manage... button located in the BSAP device options in Crimson.

| Navigation Pane              | × | Communications - Network - Protocol 1 - Dev1 | Device 2 🕐 🕜 |
|------------------------------|---|----------------------------------------------|--------------|
| 🙈 New 🗸 📉                    |   | Device Settings                              |              |
| Communications               |   |                                              |              |
| RS-232 Program Port          |   | Enable Device: Yes 👻                         |              |
| RS-485 Comms Port A          |   |                                              |              |
| RS-232 Comms Port            |   | Device Identification                        |              |
| RS-485 Comms Port B          |   |                                              |              |
| 🖃 🐢 Network                  |   | IP Address: 172.16.21.20                     |              |
| 🖃 🍞 Protocol 1 - BSAP Master |   | UDP Port: 1234                               |              |
| III Dev1                     |   |                                              |              |
| 🚏 Protocol 2                 |   | Protocol Ontions                             |              |
| 🚏 Protocol 3                 |   |                                              |              |
| 💡 Protocol 4                 |   | Transaction Timeout: 2500 ms                 |              |
| 😑 🖨 USB Host Ports           |   |                                              |              |
| Memory Stick                 |   | Tag Names                                    |              |
| E Keyboard                   |   |                                              |              |
| Mouse 🖔                      |   | Manage Import Export                         |              |
| 🖃 🎇 Services                 | = |                                              |              |
| Time Manager                 |   |                                              |              |
| OPC Proxy                    |   | Advanced Settings                            |              |
| ETP Server                   |   | Spanning Reads:                              |              |
| 월 Sync Manager               |   | LINDICA /                                    |              |

Select the desired Data Type.

| Variable Names for Dev1 |                                                                                                    | 23                                                 |
|-------------------------|----------------------------------------------------------------------------------------------------|----------------------------------------------------|
| Variable Names for Dev1 | ✓ariable Name         None         Details         Type:         Create Name for         Data Type:         BIT         BYTE         WORD         LONG         © REAL         OSTRING         List Number:         Info: | Create<br>Update<br>Rename = F2<br>Address: 0x0000 |
|                         | Close                                                                                                    |                                                    |

Click the Create... button.

| Create Tag | - | 23 |
|------------|---|----|
| Tag Name   |   |    |
| OK Cancel  |   |    |

Enter the variable name. Global variables should begin with "@GV." while non-global variables should begin with "P." where P represents the name of the Program Instance in Emerson's ControlWave Designer software. Names must be less than 25 characters.

| Create Tag | X |
|------------|---|
| Tag Name   |   |
| OK Cancel  |   |

#### Click OK.

| riable <u>N</u> ames              | <u>V</u> ariable Name                                |                                               |
|-----------------------------------|------------------------------------------------------|-----------------------------------------------|
| ⊡- Dev1<br><sup>I</sup> @GV.REAL1 | © GV.REAL1<br>Details<br>Type: Re<br>Create Name for | al as Real<br>Create<br>Update<br>Rename = F2 |
|                                   | List Number:                                         | Address: 0x0001                               |

Continue creating each variable in this manner.

Variables may be deleted with the shift and delete keys when the variable to be deleted is highlighted in the Variable Names tree.

For optimized communications, create in order of like Data Types and Crimson page access. Alternatively, the export/import operations in conjunction with Excel editing may also assist in communication optimization.

# Import/Export

Click on the Export... button.

| 🙈 New 🕶 🔀                    | Device Settings              |
|------------------------------|------------------------------|
| Communications               | Device Settings              |
| RS-232 Program Port          | Enable Device: Yes 👻         |
| C RS-485 Comms Port A        |                              |
| =() RS-232 Comms Port        | Device Identification        |
| RS-485 Comms Port B          |                              |
| 🖃 🐢 Network                  | IP Address: 172.16.21.20     |
| 🖃 🍟 Protocol 1 - BSAP Master | LIDP Port: 1234              |
| III Dev1                     |                              |
| 🍞 Protocol 2                 | Protocol Ontions             |
| 🍸 Protocol 3                 | Fiotocol opuolis             |
| 🍸 Protocol 4                 | Transaction Timeout: 2500 ms |
| 🖃 🖨 USB Host Ports           |                              |
| Memory Stick                 | Tag Names                    |
| I Keyboard                   |                              |
| o Mouse                      | Manage Import Export         |
| 🖃 🍔 Services 🗧               |                              |
| Time Manager                 |                              |

In the Export Tags dialog box enter a File name for the new CSV file and click on the Save button. Open the CSV file in Excel.

| E3 | • • • × •              | f <sub>x</sub> |             |  |
|----|------------------------|----------------|-------------|--|
|    | А                      | В              | с           |  |
| 1  | Bristol Babcock BSAP V | ariable Nam    | es for Dev1 |  |
| 2  | NAME                   | INDEX          | TYPE        |  |
| 3  | @GV.REAL1              | 1              | REAL        |  |
| 4  |                        |                |             |  |
| 5  |                        |                |             |  |
| 6  |                        |                |             |  |
| 7  |                        |                |             |  |

Click on column A to select the column then right click on column A and select Format Cells...

| Number         Alignment         Font         Border         Fill         Protection           Category:         Sample         Sample | rmat Cells                                                                                                    |           |                                            |                            | 1.00       | 18.                                                     | 8 2                   |
|----------------------------------------------------------------------------------------------------|----------------------------------------------------------------------------------------------------|-----------|--------------------------------------------|----------------------------|------------|---------------------------------------------------------|-----------------------|
| Category:<br>General<br>Number<br>Currency<br>Accounting<br>Date<br>Time<br>Percentage<br>Fraction<br>Scientific<br>Text<br>Special<br>Custom                                                                                                    | Number                                                                                                    | Alignment | Font                                       | Border                     | Fill       | Protection                                              |                       |
|                                                                                                    | Category:<br>General<br>Number<br>Currency<br>Accountin<br>Date<br>Time<br>Percenta<br>Fraction<br>Scientific<br>Text<br>Special<br>Custom | ng<br>ge  | Sample<br>Bristol<br>Text forr<br>The cell | Babcock B<br>mat cells arr | SAP Variat | ble Names for Dev1<br>s text even when a ni<br>entered. | umber is in the cell. |

Select "Text" in the Category list box on the Number tab and click the OK button.

Use Excel tools to populate the CSV file with the desired variables for data access purposes in the NAME (Column A) and TYPE (Column C).

Names for global variables should begin with "@GV." while non-global variables should begin with "P." where P represents the name of the Program Instance in Emerson's ControlWave Designer software. Names must be less than 25 characters.

Valid types are as follows: BIT, BYTE, WORD, DWORD, REAL, STRING.

It is also possible to copy/paste between the ControlWave Designer spreadsheets and Excel.

|     | А                       | В           | с           |
|-----|-------------------------|-------------|-------------|
| 1   | Bristol Babcock BSAP Va | riable Name | es for Dev1 |
| 2   | NAME                    | INDEX       | TYPE        |
| З   | @GV.REAL1               | 1           | REAL        |
| 4   | @GV.BOOL1               |             | BIT         |
| 5   | @GV.BOOL2               |             | BIT         |
| 6   | @GV.BYTE1               |             | BYTE        |
| 7   | @GV.BYTE2               |             | BYTE        |
| 8   | @GV.WORD1               |             | WORD        |
| 9   | @GV.WORD2               |             | WORD        |
| 10  | @GV.DWORD1              |             | DWORD       |
| 11  | @GV.DWORD2              |             | DWORD       |
| 12  | @GV.STRING1             |             | STRING      |
| 13  | @GV.STRING2             |             | STRING      |
| 14  | P2.FLOAT1               |             | REAL        |
| 15  | P2.FLOAT2               |             | REAL        |
| 16  |                         |             |             |
| 4.7 |                         |             |             |

After the NAME and TYPE columns are complete for all variables right click on the TYPE cell (column C, row 2) and select Sort -> Sort A to Z. This will group variables by type necessary for optimized communications.

|    | A                       | В          | С           |  |
|----|-------------------------|------------|-------------|--|
| 1  | Bristol Babcock BSAP Va | riable Nam | es for Dev1 |  |
| 2  | NAME                    | INDEX      | TYPE        |  |
| 3  | @GV.BOOL1               |            | BIT         |  |
| 4  | @GV.BOOL2               |            | BIT         |  |
| 5  | @GV.BYTE1               |            | BYTE        |  |
| 6  | @GV.BYTE2               |            | BYTE        |  |
| 7  | @GV.DWORD1              |            | DWORD       |  |
| 8  | @GV.DWORD2              |            | DWORD       |  |
| 9  | @GV.REAL1               | 1          | REAL        |  |
| 10 | P2.FLOAT1               |            | REAL        |  |
| 11 | P2.FLOAT2               |            | REAL        |  |
| 12 | @GV.STRING1             |            | STRING      |  |
| 13 | @GV.STRING2             |            | STRING      |  |
| 14 | @GV.WORD1               |            | WORD        |  |
| 15 | @GV.WORD2               |            | WORD        |  |
| 16 |                         |            |             |  |
|    |                         |            |             |  |

For further optimization imagine that @GV.REAL1 AND P2.FLOAT2 are accessed on a Crimson database Page 1 while P2.FLOAT1 will be accessed on Page 2. Click on row 11 to select the row then right click and select Cut. Click on row 10 to select the row then right click and choose Insert Cut Cells.

|    | А                       | В           | С           |
|----|-------------------------|-------------|-------------|
| 1  | Bristol Babcock BSAP Va | riable Name | es for Dev1 |
| 2  | NAME                    | INDEX       | TYPE        |
| 3  | @GV.BOOL1               |             | BIT         |
| 4  | @GV.BOOL2               |             | BIT         |
| 5  | @GV.BYTE1               |             | BYTE        |
| 6  | @GV.BYTE2               |             | BYTE        |
| 7  | @GV.DWORD1              |             | DWORD       |
| 8  | @GV.DWORD2              |             | DWORD       |
| 9  | @GV.REAL1               | 1           | REAL        |
| 10 | P2.FLOAT2               |             | REAL        |
| 11 | P2.FLOAT1               |             | REAL        |
| 12 | @GV.STRING1             |             | STRING      |
| 13 | @GV.STRING2             |             | STRING      |
| 14 | @GV.WORD1               |             | WORD        |
| 15 | @GV.WORD2               |             | WORD        |
| 16 |                         |             |             |
|    |                         |             |             |

When all modification for page access within each data type is complete, set the first cell in the Index column (column B, row 3) to a value of 1 then set the second cell in the Index column (column B, row 4) to "=B3+1''.

| I |    |                         |                        |             |
|---|----|-------------------------|------------------------|-------------|
|   | B4 |                         | <i>f<sub>x</sub></i> = | B3+1        |
|   |    | А                       | В                      | с           |
|   | 1  | Bristol Babcock BSAP Va | riable Nam             | es for Dev1 |
|   | 2  | NAME                    | INDEX                  | TYPE        |
|   | 3  | @GV.BOOL1               | 1                      | BIT         |
|   | 4  | @GV.BOOL2               | 2                      | BIT         |
|   | 5  | @GV.BYTE1               |                        | BYTE        |
|   | 6  | @GV.BYTE2               |                        | BYTE        |
|   | 7  | @GV.DWORD1              |                        | DWORD       |
|   | 8  | @GV.DWORD2              |                        | DWORD       |
|   | 9  | @GV.REAL1               | 1                      | REAL        |
|   | 10 | P2.FLOAT2               |                        | REAL        |
|   | 11 | P2.FLOAT1               |                        | REAL        |
|   | 12 | @GV.STRING1             |                        | STRING      |
|   | 13 | @GV.STRING2             |                        | STRING      |
|   | 14 | @GV.WORD1               |                        | WORD        |
|   | 15 | @GV.WORD2               |                        | WORD        |
|   | 16 |                         |                        |             |
| l | 17 |                         |                        |             |

.

Perform the copy/paste operation from Column B Row 4 to the remaining cells of the Index column. INDEX values must be unique and consecutive.

|    |    | A                       | В           | с           |   |
|----|----|-------------------------|-------------|-------------|---|
|    | 1  | Bristol Babcock BSAP Va | riable Name | es for Dev1 | ī |
|    | 2  | NAME                    | INDEX       | TYPE        |   |
|    | 3  | @GV.BOOL1               | 1           | BIT         |   |
|    | 4  | @GV.BOOL2               | 2           | BIT         |   |
|    | 5  | @GV.BYTE1               | 3           | BYTE        |   |
|    | 6  | @GV.BYTE2               | 4           | BYTE        |   |
|    | 7  | @GV.DWORD1              | 5           | DWORD       |   |
|    | 8  | @GV.DWORD2              | 6           | DWORD       |   |
|    | 9  | @GV.REAL1               | 7           | REAL        |   |
|    | 10 | P2.FLOAT2               | 8           | REAL        |   |
|    | 11 | P2.FLOAT1               | 9           | REAL        |   |
|    | 12 | @GV.STRING1             | 10          | STRING      |   |
|    | 13 | @GV.STRING2             | 11          | STRING      |   |
|    | 14 | @GV.WORD1               | 12          | WORD        |   |
|    | 15 | @GV.WORD2               | 13          | WORD        |   |
|    | 16 |                         |             |             |   |
| 1. |    |                         |             |             |   |

Save the file in CSV format.

In Crimson click on the Import... button.

| 🔏 New 🔻 🔀                    | Device Settings                |
|------------------------------|--------------------------------|
| Communications               | A                              |
| =() RS-232 Program Port      | Enable Device: Yes -           |
| RS-485 Comms Port A          |                                |
| RS-232 Comms Port            | Device Identification          |
| ■ d) RS-485 Comms Port B     | IP Address: 172.16.21.20       |
| 🖃 🍞 Protocol 1 - BSAP Master | UDP Port: 1234                 |
| Dev1                         |                                |
| 🍹 Protocol 2                 | Protocol Ontions               |
| 🏹 Protocol 3                 |                                |
| 🚏 Protocol 4                 | Transaction Timeout: 2500 🚔 ms |
| 😑 🖨 USB Host Ports           |                                |
| Memory Stick                 | Tag Names                      |
| E Keyboard                   |                                |
| Mouse 🖏                      | - Manage Import Export         |
| E Services                   |                                |
| Time Manager                 |                                |
| OPC Proxy                    | Advanced Settings              |
| 6 FTP Server                 | Spanning Reads: Enabled        |
| Supe Manager                 | chabled -                      |

Select the saved CSV file in the Import Tags dialog and click on the Open button. Click on the Manage... button to verify successful import.

| Variable Names for Dev1           Variable Names           @GV.BOOL2           @GV.BOOL2           @GV.BV0E1           @GV.DWORD1           @GV.REAL1           @GV.STRING2           @GV.STRING2           @ | Variable Name     @GV.BOOL1     Details     Type: Bit as Bit     Create Name for     Data Type:     @ BIT     Create     @ BIT     @ BIT     Create     @ WORD     Update     @ REAL     Rename = F2     @ STRING     List Number: Address: 0x00 |  |
|----------------------------------------------------------------------------------------------------|----------------------------------------------------------------------------------------------------|--|
|                                                                                                    | Close                                                                                                    |  |

#### Variable Mapping

After using either Manual or Export/Import operations, ControlWave Micro variables are now available for Crimson tag mapping.

Tags mapped to string data types should be set to a Length of 80 characters with a Packing setting of ASCII Little-Endian.

| Navigation Pane 🗙  | Data Tags - Str1             |
|--------------------|------------------------------|
| 🥶 New 🔹 🛱 🗙 💑 🔎    | Data Format Colors Security  |
| Data Tags          | Data Source                  |
| Short              | Source: v Dev1 @GV.STR1 Pick |
| AB Str1<br>AB Str2 | Extent:                      |
| AB Str3<br>AB Str4 | Length: 80 characters        |
|                    | Packing: ASCII Little-Endian |
| Real1              | Access: Read and Write       |
| Byte2              | Read Mode: Entire Array      |
| X Long1<br>X Long2 | Storage: Non-Retentive 🔻     |
| Word1              |                              |

For more information on Crimson tags please refer to the **WORKING WITH TAGS** section within the Crimson manual.

# **Communications Troubleshooting**

If no communications occurs after a Crimson download perform the following:

Verify that all communications settings and wiring are correct.

Rebuild Crimson's communication blocks. This can be accomplished by running the Rebuild Comms Blocks utility available in Crimson's File->Utility menu.

| -@- ( | 2 <sup>e</sup> Untitled File - G12 - Crimson 3.0 |            |                                                                                                    |  |  |  |  |
|-------|--------------------------------------------------|------------|----------------------------------------------------------------------------------------------------|--|--|--|--|
| Eile  | Eile Edit View Go Link Help                      |            |                                                                                                    |  |  |  |  |
|       | <u>N</u> ew Cf                                   | rl+N 🖹 🛛 🍕 | Þ 🗖 🎜                                                                                                    |  |  |  |  |
|       | Open Ct                                          | rl+O       | Communications - RS-232 Program Port                                                                                                    |  |  |  |  |
|       | Import                                           |            | Discription in a second second s |  |  |  |  |
|       | <u>S</u> ave C                                   | rl+S       |                                                                                                    |  |  |  |  |
|       | Save <u>A</u> s                                  |            | Driver: No Driver Selected Pick                                                                                                    |  |  |  |  |
|       | Save Con <u>v</u> ersion                         |            | Port Commands                                                                                                    |  |  |  |  |
|       | Save I <u>m</u> age                              |            | Class Bath Cathlana                                                                                                    |  |  |  |  |
|       | Prot <u>e</u> ction                              |            | Add Additional Device                                                                                                    |  |  |  |  |
|       | <u>U</u> tilities                                | P R        | ecompile Database                                                                                                    |  |  |  |  |
| ×     | E <u>x</u> it                                    | R          | Rebuild <u>Comms Blocks</u>                                                                                                    |  |  |  |  |

Export the Control Wave Micro variables in Crimson.

| 🙈 New 🗸 📉                    | Device Settings              |
|------------------------------|------------------------------|
| E Communications             |                              |
| C RS-232 Program Port        | Enable Device: Yes 👻         |
| RS-485 Comms Port A          |                              |
| RS-232 Comms Port            | Device Identification        |
| =() RS-485 Comms Port B      |                              |
| 🖃 📌 Network                  | IP Address: 1/2.16.21.20     |
| 🖃 🍞 Protocol 1 - BSAP Master | UDP Port: 1234               |
| III Dev1                     |                              |
| 🚏 Protocol 2                 | Protocol Ontions             |
| 💡 Protocol 3                 |                              |
| 👸 Protocol 4                 | Transaction Timeout: 2500 ms |
| 🖃 🖨 USB Host Ports           |                              |
| Memory Stick                 | Tag Names                    |
| E Keyboard                   |                              |
| to Mouse                     | Manage Import Export         |
| E Services                   |                              |
| Time Manager                 |                              |

Open the exported CSV file.

|    | А                                            | В     | С      |  |  |
|----|----------------------------------------------|-------|--------|--|--|
| 1  | Bristol Babcock BSAP Variable Names for Dev1 |       |        |  |  |
| 2  | NAME                                         | INDEX | TYPE   |  |  |
| 3  | @GV.BOOL1                                    | 1     | BIT    |  |  |
| 4  | @GV.BOOL2                                    | 2     | BIT    |  |  |
| 5  | @GV.BYTE1                                    | 3     | BYTE   |  |  |
| 6  | @GV.BYTE2                                    | 4     | BYTE   |  |  |
| 7  | @GV.DWORD1                                   | 5     | DWORD  |  |  |
| 8  | @GV.DWORD2                                   | 6     | DWORD  |  |  |
| 9  | @GV.REAL1                                    | 7     | REAL   |  |  |
| 10 | P2.FLOAT2                                    | 8     | REAL   |  |  |
| 11 | P2.FLOAT1                                    | 9     | REAL   |  |  |
| 12 | @GV.STRING1                                  | 10    | STRING |  |  |
| 13 | @GV.STRING2                                  | 11    | STRING |  |  |
| 14 | @GV.WORD1                                    | 12    | WORD   |  |  |

Verify that the TYPE column contains a valid entry. Valid entries are as follows: BIT, BYTE, WORD, DWORD, REAL, STRING

Ensure the first INDEX is a value of 1 and that all following indexes are consecutive.

Confirm that all entries in the NAME column are valid names. Names for global variables should begin with "@GV." while non-global variables should begin with "P." where P represents the name of the Program Instance in Emerson's ControlWave Designer software. Names must be less than 25 characters.

For export CSV file editing tips please refer to the Import/Export section in this information sheet.

If the Export file requires modifications, save the updated file and perform the Import operation.

| 🙈 New 🗸 📉                    | Device Settings              |
|------------------------------|------------------------------|
| Communications               |                              |
| RS-232 Program Port          | Enable Device: Yes 👻         |
| RS-485 Comms Port A          |                              |
| RS-232 Comms Port            | Device Identification        |
| RS-485 Comms Port B          |                              |
| 🖃 🐢 Network                  | IP Address: 172.16.21.20     |
| 🖃 🍟 Protocol 1 - BSAP Master | UDP Port: 1234               |
| Dev1                         |                              |
| Frotocol 2                   | Protocol Ontions             |
| 🍸 Protocol 3                 |                              |
| Frotocol 4                   | Transaction Timeout: 2500 ms |
| 🖃 🖨 USB Host Ports           |                              |
| E Memory Stick               | Tag Names                    |
| E Keyboard                   |                              |
| Mouse =                      | Manage Import Export         |
| E Services                   |                              |
| Time Manager                 |                              |
| OPC Proxy                    | Advanced Settings            |
| ETP Server                   | Spanning Reads: Enabled      |
| - B Sync Manager             | chapter -                    |

After downloading if communications issues continue to exist, please contact the Red Lion Technical Support team.

# **Serial Cable Information**

| Red Lion RS232 RJ12 Port | BSAP RS232 Port |
|--------------------------|-----------------|
| Pin 2 - Rx               | 2 - RXD         |
| Pin 5 - Tx               | 3 - TXD         |
| Pin 3 - COMM             | 5 - GND         |

In addition, a jumper may be necessary between pins 1 and 4 and pins 7 and 8 on the Control Wave Micro.

| Red Lion RS485 RJ45 Port | BSAP RS485 Port |
|--------------------------|-----------------|
| Pin 1 - TxB              | 6 - RXD+        |
| Pin 2 - TxA              | 2 - RXD -       |
| Pin 3 - RxA              | 3 - TXD -       |
| Pin 4 - RxB              | 4 - TXD +       |
| Pin 6 - COMM             | 5 - GND         |

# **Ethernet Cable Information**

Standard Ethernet Cable

# **Revision History**

07/05/18 - Created.

07/12/18 – Updated variable delete and string notes in the Data Access section.

07/13/18 – Added Communications Troubleshooting section.

07/24/18 – Added Ethernet User Access section.